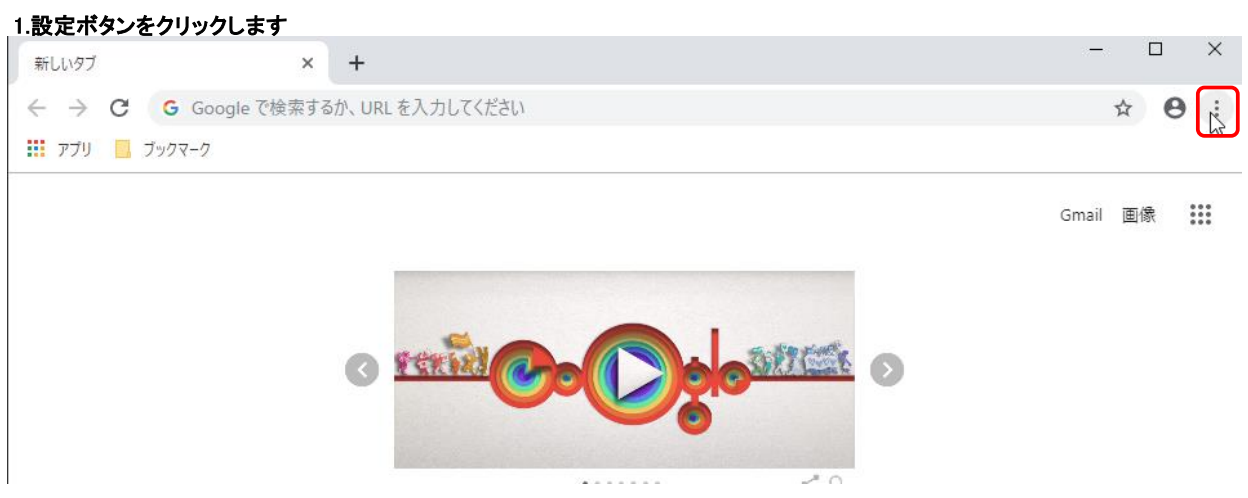

### 2.「設定」項目をクリックします

| 新しいタブ                             | ×           | +                 |                                            | - 🗆 X                                |
|-----------------------------------|-------------|-------------------|--------------------------------------------|--------------------------------------|
| $\leftrightarrow \rightarrow C$ G | Googleで検索する | か、URL を入力してください   |                                            | ☆ \varTheta :                        |
| 🎹 アプリ 📙 ブックマ                      | -7          |                   | 新しいタブ(T)<br>新しいウィンドウ(N)<br>シークレット ウィンドウを開く | Ctrl+T<br>Ctrl+N<br>(I) Ctrl+Shift+N |
|                                   |             |                   | 履歴(H)<br>ダウンロード(D)<br>ブックマーク(B)            | Ctrl+J                               |
|                                   |             | o resid           | X-4                                        | - 100% + []                          |
|                                   |             |                   | 印刷(P)<br>キャスト(C)                           | Ctrl+P                               |
|                                   |             | ••••••            | 検索(F)<br>その他のツール(L)                        | Ctrl+F                               |
|                                   |             |                   | 編集 切り取り(T)                                 | コピー(C) 貼り付け(P)                       |
|                                   | Goog        | le で検索または URL を入力 | 設定(S)                                      |                                      |
|                                   |             |                   | ヘルプ(H)                                     |                                      |
|                                   |             |                   | 終了(X)                                      |                                      |

### 3.設定画面左上のボタンをクリックします

| <b>沙</b> 設定 | Q、 設定項目を検索                                                       |             |
|-------------|------------------------------------------------------------------|-------------|
|             | ユーザー                                                             |             |
|             |                                                                  |             |
|             | Chrome で Google の最先端技術を活用<br>同期してカスタマイズした Chrome をどのデバイスでも使用できます | 同期を有効にする    |
|             | 同期と Google サービス                                                  | <b>&gt;</b> |
|             | Chrome の名前と画像                                                    | •           |
|             | ブックマークと設定のインボート                                                  | •           |

| .詳細  | 設定を開きます |                                                  |          |
|------|---------|--------------------------------------------------|----------|
| 設定   |         | 遠                                                |          |
| •    | ユーザー    |                                                  |          |
| Ê    | 自動入力    |                                                  |          |
| ۲    | デザイン    |                                                  |          |
| Q    | 検索エンジン  |                                                  |          |
|      | 既定のブラウザ |                                                  |          |
| Ċ    | 起動時     | oogle の取っいす文術を活用<br>ヤイズした Chrome をどのデバイスでも使用できます | 同期を有効にする |
| 詳細調  | 没定      | -ビス                                              | •        |
| 拡張   | 幾能      |                                                  | •        |
| Chro | me について | 定のインポート                                          | •        |
|      |         |                                                  |          |
|      |         |                                                  |          |

# 5.「プライバシーとセキュリティ」項目をクリックします

| 設定       |               | <b>潹</b>                                       |  |
|----------|---------------|------------------------------------------------|--|
| •        | ユーザー          |                                                |  |
| Ê        | 自動入力          |                                                |  |
| ۲        | デザイン          |                                                |  |
| Q        | 検索エンジン        |                                                |  |
|          | 既定のブラウザ       |                                                |  |
| Ċ        | 起動時           | ODGIE の取力端投机を方用<br>イズした Chrome をどのデバイスでも使用できます |  |
| 詳細調      | 没定 ▲          | -ビス ·                                          |  |
| •        | プライバシーとセキュリティ | 画像                                             |  |
|          | 言語            | 症のインポート                                        |  |
| <u>+</u> | ダウンロード        |                                                |  |
| ē        | 印刷            |                                                |  |

#### 6.「閲覧履歴データの削除」項目をクリックします

| žÆ | Q、設定項目を検索                                                                                |   |
|----|------------------------------------------------------------------------------------------|---|
|    | プライバシーとセキュリティ                                                                            |   |
|    | 同期と Google サービス<br>プライバシー、セキュリティ、データ収集に関連するその他の設定                                        | • |
|    | Chrome へのログインを許可する<br>この設定を無効にすると、Chrome にログインすることなく Gmail などの Google サイトにログイン<br>できます   | - |
|    | 閲覧トラフィックと一緒に「トラッキング拒否」リクエストを送信する                                                         |   |
|    | お支払い方法を保存しているかどうかの確認をサイトに許可します                                                           |   |
|    | ページをプリロードして、閲覧と検索をすばやく行えるようにします<br>Cookie を使って設定を保存する(これらのページにアクセスしない場合も Cookie が保持されます) | - |
|    | 証明書の管理<br>HTTPS / SSL の証明書と設定を管理します                                                      |   |
|    | サイトの設定<br>ウェブサイトに使用を許可する情報や、表示してもよいコンテンツを管理します                                           | • |
|    | 閲覧履歴データの削除<br>閲覧履歴、Cookie、キャッシュなどを削除します                                                  | , |

## 7.「キャッシュされた画像とファイル」項目にチェックを入れ、「データを削除」ボタンをクリックします

| ☰ 設定 |                             |                                                                                     |   |  |  |
|------|-----------------------------|-------------------------------------------------------------------------------------|---|--|--|
|      | プライバシーとセキュリティ               |                                                                                     |   |  |  |
|      | 同期と Google<br>プライバシー、       | サービス<br>セキュリティ、データ収集に関連するその他の設定                                                     | , |  |  |
|      | Chrome へのC<br>この設定を<br>できます | 1グインを許可する<br>1ダインを許可する<br>関覧履歴データの削除                                                | - |  |  |
|      | 閲覧トラフ                       | <b>基本設定</b> 詳細設定                                                                    |   |  |  |
|      | お支払い方                       | 期間 1時間以内 👻                                                                          | - |  |  |
|      | ページをブ<br>Cookie を修          | □ 閲覧履歴<br>アドレスバーの履歴とオートコンブリートデータを削除します。                                             |   |  |  |
|      | 証明書の管<br>HTTPS/SS           | Cookie と他のサイトデータ<br>ほとんどのサイトからログアウトします。                                             | Ø |  |  |
|      | サイトの設<br>ウェブサイ              | ■ キャッシュされた画像とファイル<br>最大で 94.3 MB を解放します。サイトによっては、次回アクセスする際に<br>読み込みに時間がかかる可能性があります。 | • |  |  |
|      | 閲覧履歴デ<br>閲覧履歴、              |                                                                                     | • |  |  |
|      | 言語                          | キャンセルデータを削除                                                                         |   |  |  |
|      | 言語                          |                                                                                     | v |  |  |